# I. はじめに

### 1. 本マニュアルについて

- ●本マニュアルは、Windows 搭載 PC での操作を元に作成しております。参加者様 にてご利用中の端末とは、操作方法や画面の表示内容が異なる場合がございますの で、ご了承ください。
- ●本マニュアルに掲載されているスクリーンショットは、全てサンプルです。実際の 表示内容とは異なる場合がございますので、ご了承ください。

### 2. Zoom の操作等について不明点が生じた場合

- 本マニュアルをお読みいただいた上で、解決しない不明点が生じた場合は、下記のページをご確認ください。
   Zoom サポート「よくあるご質問(FAQ)」: https://support.zoom.com/hc/ja/article?id=zm\_kb&sysparm\_article=KB00 63420□
- FAQ に記載のない内容については、下記ページでの検索をお試しください。 Zoom サポート: https://support.zoom.us/hc/ja□
- ●その他、ご利用中の端末、OS、ブラウザ等に関するお問い合わせは、メーカーや システム提供元までお願いいたします。

## Ⅱ.端末・周辺機器の準備

### 1. システム要件の確認

お使いの端末、周辺機器、インターネット環境が、Zoomのシステム要件を満たしているかご確認ください。

Zoom サポート「Zoom のシステム要件: Windows、macOS、Linux」: https://support.zoom.com/hc/ja/article?id=zm\_kb&sysparm\_article=KB006 0761コ

## 2. OS、ブラウザのアップデート

お使いの OS、ブラウザを最新バージョンにアップデートしてください。

※ご利用中のシステムに関するお問い合わせは、システム提供元へお願いいたします。
※OS、ブラウザが最新バージョンでないことに起因するトラブルについては、対応いたしかねます。

## 3. 「Zoom Workplace desktop app」のインストール、アップグレード

 Zoom のダウンロード、インストールは、事前にお済ませください。
 Zoom サポート「Zoom デスクトップ クライアントおよびモバイルアプリをダウンロードする」: https://support.zoom.com/hc/ja/article?id=zm\_kb&sysparm\_article=KB00
 60931 □

Zoom「ダウンロードセンター」: https://zoom.us/download □

●インストール済みの場合は、最新版へのアップグレードを行ってください。
 Zoom サポート「Zoom を最新バージョンに更新」:
 <u>https://support.zoom.com/hc/ja/article?id=zm\_kb&sysparm\_article=KB00</u>
 60729□

※2024年4月以降、アプリケーション名が「Zoom Workplace」になりました。

# Ⅲ. 視聴登録・確認メールの受信

#### 1. 視聴登録ページで登録を行う

「Zoom ウェビナー 視聴登録ページ」にアクセスします。 必須事項を全て入力の上、「登録」ボタンをクリックします。

|             | ご <b>一読ください</b> ますようお願いいたします。                       |
|-------------|-----------------------------------------------------|
| 日時          |                                                     |
| 説明          |                                                     |
|             |                                                     |
|             |                                                     |
|             |                                                     |
| 名*          | 姓*                                                  |
| 名           |                                                     |
|             |                                                     |
| メールアドレス*    |                                                     |
|             |                                                     |
|             |                                                     |
| 登録時に提供する情報は | <sub>と、アカウン</sub> 誤りがないことを必ず確認してください。 <sub>ナー</sub> |

※開会後など、Zoom ウェビナーのオープン中に視聴登録ページにアクセスした場合、 「登録」ボタンは「登録してご参加ください」ボタンに変わります。クリックする と、Zoom の起動画面(6ページ参照)に直接移動します。

### 2. 登録完了画面・確認メールを確認する

Zoom ウェビナー視聴登録が完了すると、登録完了画面が表示されます。 また、ご登録いただいたメールアドレス宛に Zoom から確認メールが届きます。

| 登録完了画面     |                                                 |
|------------|-------------------------------------------------|
|            | <b>正常に登録されました</b><br>に送信された確認メールをチェックしてくだ<br>さい |
| トピック<br>日時 | 選択されたセッション:                                     |
| 説明         |                                                 |
| メールが届き     | ませんか? 再送信するには <b>こちら</b> をクリックしてください            |

※開会後など、Zoom ウェビナーのオープン中に視聴登録ページにアクセスした場合、 この画面は表示されません。Zoom の起動画面 (6 ページ参照) に直接移動します。

|                  | ┃様                                      |
|------------------|-----------------------------------------|
| ſ                | 「「「「」」」「」」の Zoom ウェビナー視聴登録が完了しました。      |
| 以下のリ<br>ここをク     | ンク「ここをクリックして参加」 からご参加ください。<br>リックして参加   |
| リンクが             | クリックできない場合は、以下の URL を全てコピーして            |
| ブラウザ             | のアドレスバーへ入力(ペースト)してください。                 |
| *****            | *************************************** |
| at at at at at a | *****                                   |

※確認メールが届かないときは、<mark>別のフォルダ(迷惑メールフォルダなど)に振り分けられていないかご確認ください。</mark>

※確認メールは、当日まで大切に保管してください。

# IV. Zoom ウェビナーに参加する

### 1. 確認メール内のリンクをクリックする

確認メール内のリンク「ここをクリックして参加」をクリックします。

リンクがクリックできない場合は、その下に表示されている URL を最初から最後ま でコピーして、ブラウザのアドレスバーに入力(ペースト)してください。

| 【 The Part of Part of Part o |
|----------------------------------------------------------------------------------------------------|
|                                                                                                    |
| 「 <b>「「「」」「「」」」「「」」「」」」の Zoom ウェビナー視聴登録が完了しました。</b>                                                                                                    |
| 以下のリンク 「ここをクリックして参加」 からご参加ください。<br>ここをクリックして参加                                                                                                    |
| リンクがクリックできない場合は、以下の URL を全てコピーして                                                                                                    |
| ***************************************                                                                                                    |
| ※あなた専用の確認メールです。他の人と共有しないでください。                                                                                                    |

## 2. Zoom (Zoom Workplace desktop app) を起動する

お使いのブラウザの表示に従って「**Zoom Meetings を開く**」ボタンまたは「ミー ティングを起動」ボタンをクリックします。

## 3. 参加完了

Zoom (Zoom Workplace desktop app) が起動し、ウェビナーへの参加が完了します。

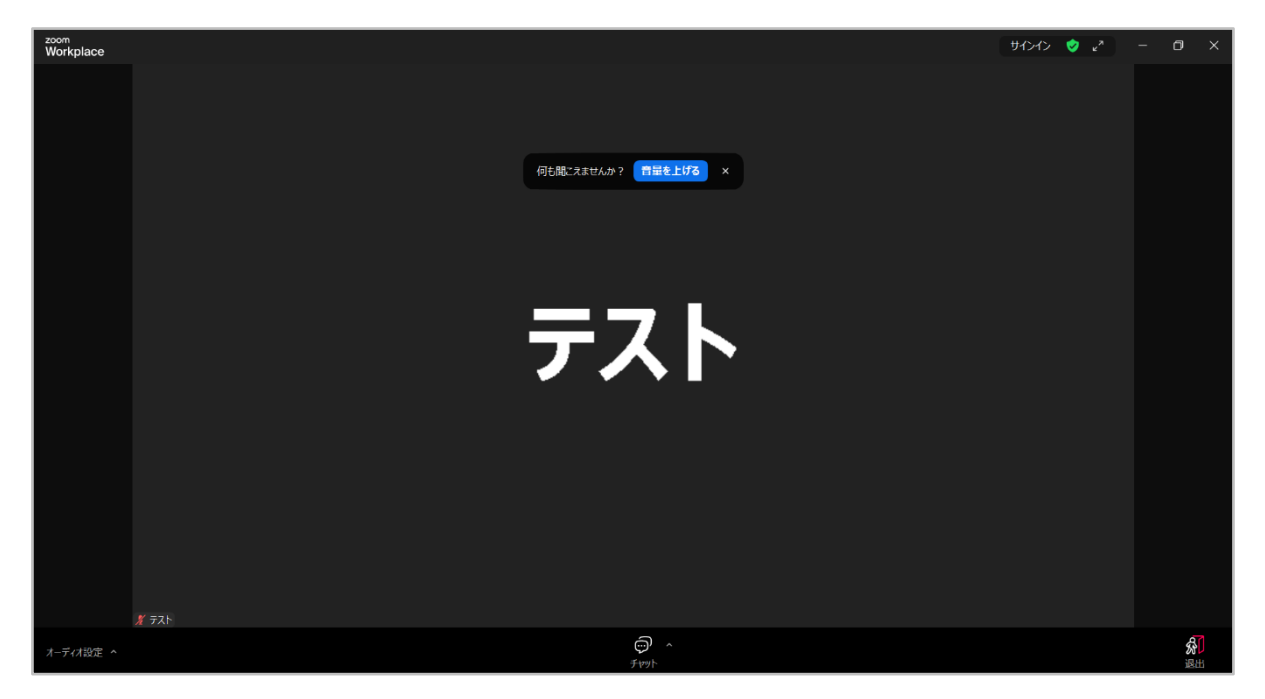

※開会前にご入場いただいた場合は、開会までそのままお待ちください。※音量の調整等は、画面左下の「オーディオ設定」から行えます。

## V. チャットの使い方(質問の送信)

### 1. チャットパネルを開く

画面下部のチャットボタン 💮 をクリックしてチャットパネルを開きます。

#### 2. 質問内容を入力して送信する

- (1) 宛先は変更せず、「全員」のままにしておきます。「全員」になっていない場合 は、宛先のプルダウン「v」をクリックして、「全員」を選択します。
- (2)入力欄には、質問内容の他、「質問者のご所属先」、「質問者の氏名」、「質問の宛先(誰への質問か)」の3点を必ず明記してください。
   記入例:●●大学の視聴太郎です。○○先生に質問です。△△△△について詳しく教えてください。
- (3) 入力内容を確認したら、Enter キー押下で送信します(Windows の場合)。

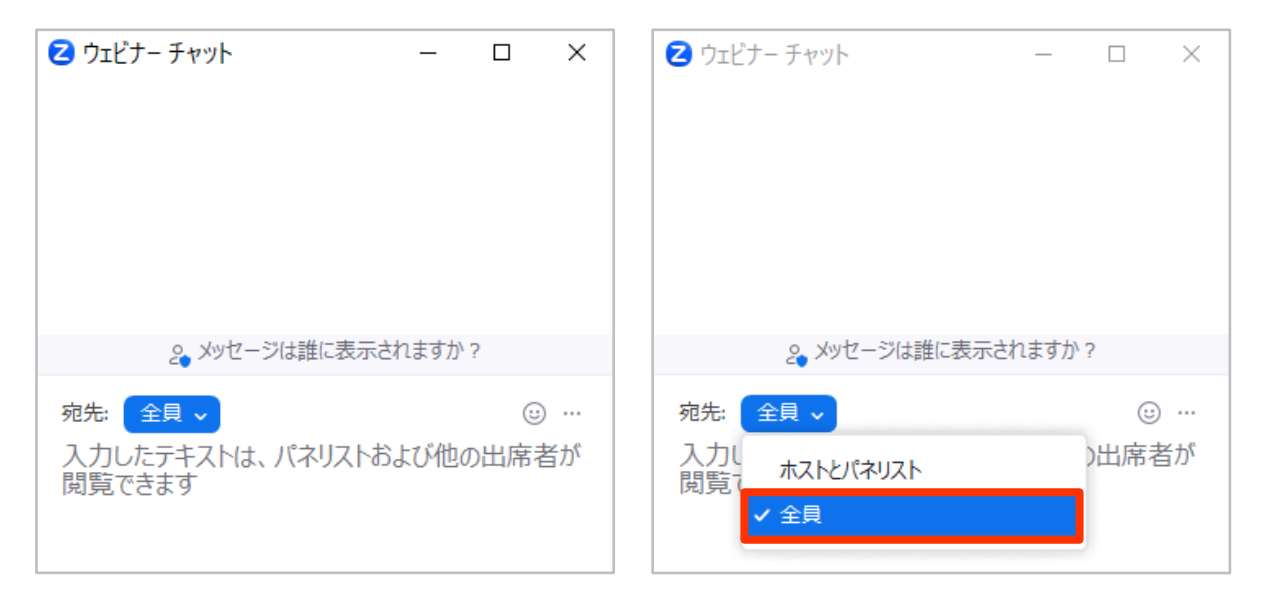

# VI. Zoom ウェビナーを退出する

## 1. 画面右下の「退出」ボタンをクリックする

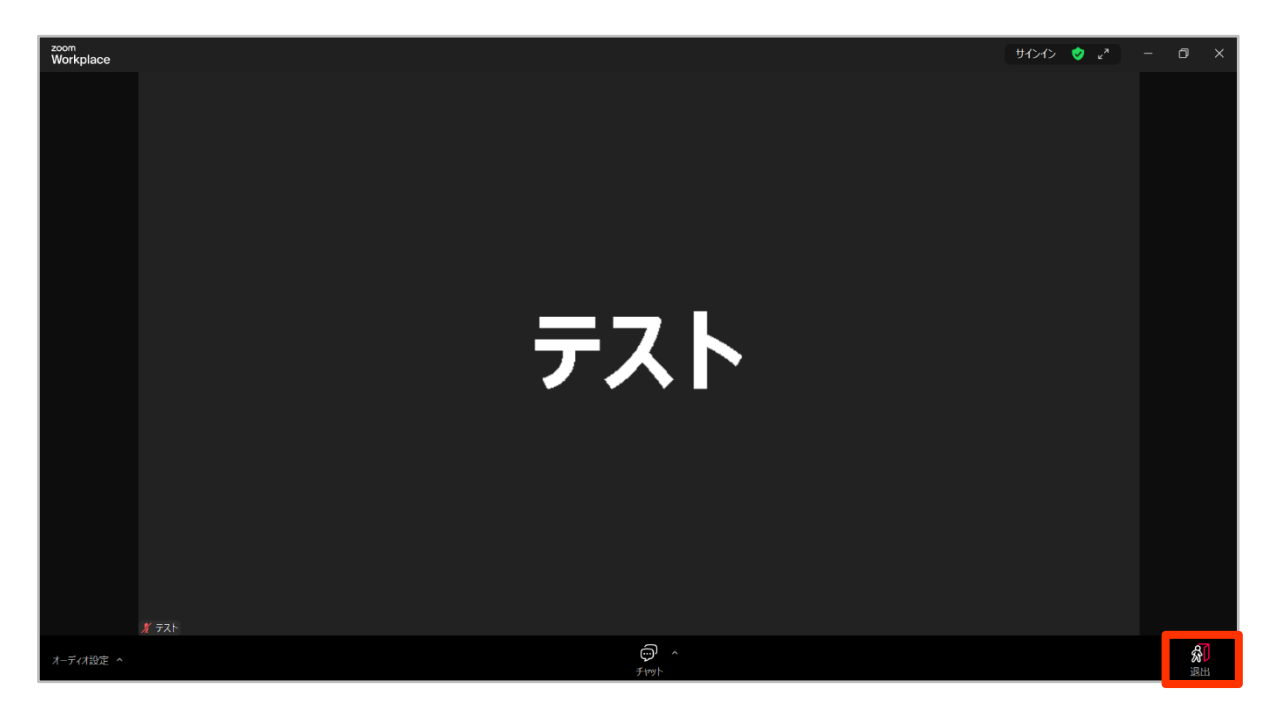

# 2. 画面右下の「ウェビナーを退出する」ボタンをクリックする

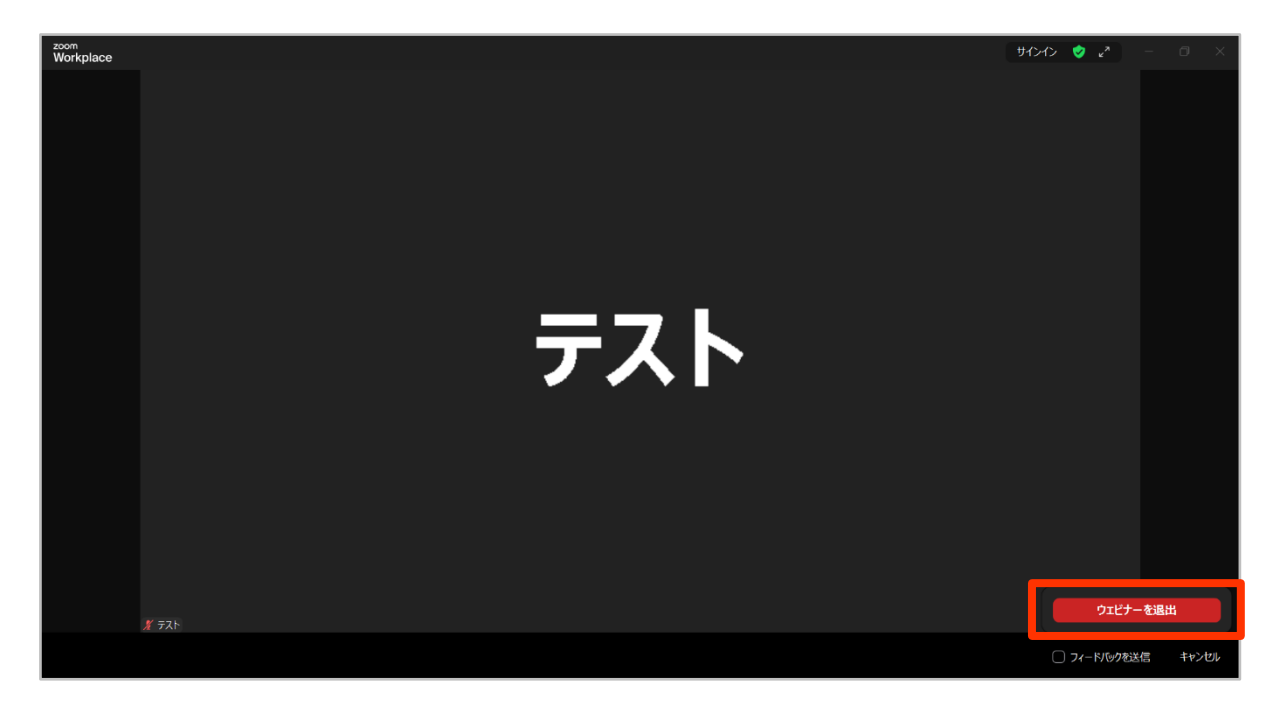